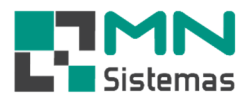

## **Etiquetas por Produtos**

Para gerar uma etiqueta por produto clique em PRODUTO>ETIQUETAS>GERAR ETIQUETA POR PRODUTO.

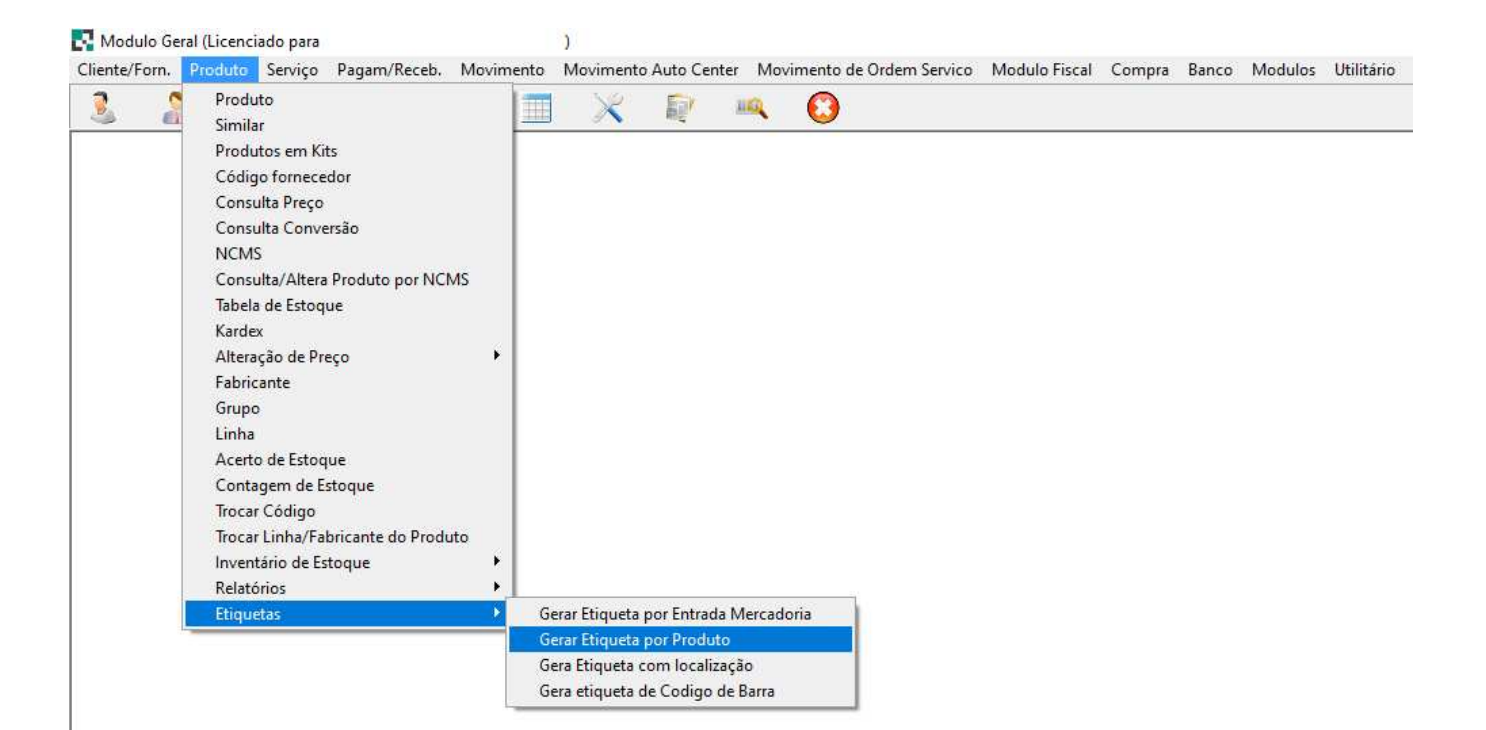

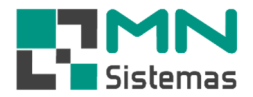

- > Passo 1: em Código, tecle ENTER e selecione o produto desejado.
- Passo 2: em Desconto, informe o percentual de desconto a ser aplicado na venda do produto.
   Caso queira, é possível arredondar o preço à vista. O sistema irá corrigir o percentual de desconto aplicado.
- > Passo 3: em Quant. Etiqueta, informe a quantidade de etiquetas que serão geradas.
- > Passo 4: em Parcelar em, informe a quantidade de parcelas.

| <u>}</u>                                             | Ŭ.                           | <b>3</b>                                           |               | XR            | щ,    | 0                               |                           |     |  |  |
|------------------------------------------------------|------------------------------|----------------------------------------------------|---------------|---------------|-------|---------------------------------|---------------------------|-----|--|--|
| Etiquetas por Pr                                     | odutos                       |                                                    |               |               |       |                                 | 0                         |     |  |  |
| 🖺 <u>G</u> erar Etiqu                                | ueta                         | 🚀 Limpar Etiqueta                                  |               |               |       |                                 | Sair                      |     |  |  |
| Preço<br>• Com preço                                 | ⊂ Sem pre                    | жо Г                                               | Informar como | Juros         | M     | odelo Etiquel<br>1 Col. 89v2    | ta<br>23                  |     |  |  |
| Dados do Produto                                     |                              |                                                    |               |               | C     | 1 Col. 89x3                     | 36,1                      |     |  |  |
| Código: 011                                          | 1.1246<br>CHA EN/O TOA       | 05100                                              |               |               | _ •   | 3 Col 67X2                      | 5,4 Carta JOB-6           | 180 |  |  |
| Descricão: BU                                        | CHA EIXU TRA                 | SEIRU                                              |               |               |       | 4 Coluna                        |                           |     |  |  |
| Preco Venda: 110                                     | 1.00                         | Descenter 10.00                                    | Preco a       | Vieta: 99.00  |       |                                 |                           |     |  |  |
| Preço Venda: 110<br>Quant. Etiqueta: 30              | ),00<br>Parcelar e           | Desconto: 10,000<br>em 3                           | ) Preço a     | Vista: 99,00  | - 0   | 4 Col c/ pr                     | eco a vista               |     |  |  |
| Preço Venda: 110<br>Quant. Etiqueta: 30              | 0,00<br>Parcelar e           | Desconto: 10,00                                    | ) Preço a     | Vista: 99,00  |       | 4 Col c/ pr<br>5 Coluna         | eco a vista               |     |  |  |
| Preço Venda: 111<br>Quant. Etiqueta: 30<br>Quant. 1  | 0,00<br>Parcelar e<br>Codigo | Desconto: 10,00<br>em 3<br>Descrição               | ) Preço a     | Vista:  99,00 | Preço | 4 Col c/ pr<br>5 Coluna<br>Preç | eco a vista<br>ço a Vista |     |  |  |
| Preço Venda: 110<br>Quant. Etiqueta: 30<br>Quant. 0  | D,00<br>Parcelar e<br>Codigo | Desconto: 10,000<br>em <mark>3</mark><br>Descrição | ) Preço a     | Vista: 99,00  | Preço | 4 Col c/ pr<br>5 Coluna<br>Preç | eco a vista<br>po a Vista |     |  |  |
| Preço Venda: 110<br>Quant. Etiqueta: 30<br>Quant. 0  | 0,00<br>Parcelar e<br>Codigo | Desconto: 10.00<br>em <mark>3</mark><br>Descrição  | ) Preço a     | Vista: 99,00  | Preço | 4 Col c/ pr<br>5 Coluna<br>Preç | eco a vista<br>ço a Vista |     |  |  |
| Preço Venda: 110<br>Quant. Etiqueta: 30<br>Quant. [0 | 0,00 Parcelar e              | Descanto: 10.00<br>em 3<br>Descrição               | ) Preço a     | Vista: 99,00  | Preço | 4 Col c/ pr<br>5 Coluna<br>Prec | eco a vista<br>co a Vista |     |  |  |
| Preço Venda: 110<br>Quant. Etiqueta: 30<br>Quant. 0  | 0,00 Parcelar e              | Desconto: 10.00<br>em <mark>3</mark><br>Descrição  | ) Preço a     | Vista: 99,00  | Preço | 4 Col c/ pr<br>5 Coluna<br>Pres | eco a vista               |     |  |  |
| Preço Venda: 110<br>Quant. Etiqueta: 30<br>Quant. 0  | 0,00 Parcelar e              | Descanto: 10.00<br>em 3<br>Descrição               | ) Preço a     | Vista: 99,00  | Preço | 4 Col c/ pr<br>5 Coluna<br>Pres | eco a vista               |     |  |  |

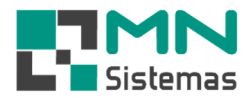

- Passo 5: tecle ENTER para que os dados apareçam na barra apropriada.
   É possível gerar etiquetas para mais de um produto por vez.
- > Passo 6: caso queira informar o percentual como juros, selecione Informar como Juros.

| Gerar Etiqueta     Zérar Etiqueta     Zérar Etiqueta     Com preço     Com preço     Com preço     Dados do Produto                                  | Modelo Etiqueta<br>C 1 Col. 89x23                                                                                            |
|----------------------------------------------------------------------------------------------------|----------------------------------------------------------------------------------------------------|
| Código: 01.033.0<br>Descricão: ALAVANCA FREIO MÃO<br>Preço Venda: 280.00 Desconto: 10,000 Preço a Vista: 252,00<br>Quant. Etiqueta: 30 Parcelar em 3 | <ul> <li>G 3 Col 67X25,4 Carta JDB-6180</li> <li>G 4 Coluna</li> <li>G 4 Col c/ preco a vista</li> <li>G 5 Coluna</li> </ul> |
| Quant.         Codigo         Descrição           30         011.1246         BUCHA EIXO TRASEIRO                                                    | Preço         Preço a Vista           3×R\$ 36,67         99,00                                                              |

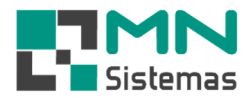

- Passo 7: marque Selecionar todos os itens para selecionar todas as etiquetas ou desmarque para tirar a seleção de todas e marcar somente aquelas desejadas.
- > Passo 8: clique em GERAR ETIQUETA.

| Preço<br>(• Cor | ≜ <u>G</u> erar Etic<br>n preço                      | queta                                       | 🚀 Limpar E                                                          | Etiqueta                                                                        |                                  | Modelo                                      | Etiqueta                                                                |       |   |  |  |
|-----------------|------------------------------------------------------|---------------------------------------------|---------------------------------------------------------------------|---------------------------------------------------------------------------------|----------------------------------|---------------------------------------------|-------------------------------------------------------------------------|-------|---|--|--|
| Dados<br>Di     | do Produto<br>Código:<br>escricão:                   |                                             |                                                                     |                                                                                 |                                  | C 1 Co<br>C 3 Co<br>C 4 Co                  | l. 89x36,1<br>  67X25,4 Carta JOB<br> una                               | -6180 |   |  |  |
| Preçi<br>Quant. | o Venda:  <br>Etiqueta:  30                          | ) Parcela                                   | Desconto:<br>r em 3                                                 | 10,000 Preço a Vista:                                                           |                                  | ← 4 Co                                      | l c/ preco a vista<br>Iuna                                              |       |   |  |  |
| Preçi<br>Quant. | o Venda:  <br>Etiqueta:  30<br> Quant.               | ) Parcela<br>Codigo                         | Desconto:<br>ir em 3<br>Descrição                                   | 10,000 Preço a Vista:                                                           | Preço                            | ← 4 Co<br>← 5 Co                            | l c/ preco a vista<br>luna<br>Preço a Vista                             | ^     |   |  |  |
| Preço<br>Quant. | o Venda:  <br>Etiqueta: 30<br>Quant.<br>30           | ) Parcela<br>Codigo<br>011.1246             | Desconto:<br>ir em 3<br>Descrição<br>BUCHA E                        | 10,000 Preço a Vista:  <br>  10,000 Preço a Vista:  <br>  10,000 Preço a Vista: | Preço<br>3×R\$                   | C 4 Co C 5 Co 36,67                         | I c/precoavista<br>luna<br>PreçoaVista<br>99,00                         | ^     | - |  |  |
| Preço<br>Quant. | o Venda:<br>Etiqueta: 30<br>Quant.<br>30<br>30       | ) Parcela<br>Codigo<br>011.1246<br>01.033.0 | Desconto:<br>r em 3<br>Descrição<br>BUCHA E<br>ALAVANC              | 10,000 Preço a Vista:                                                           | Preço<br>3×R\$<br>3×R\$          | C 4 Co<br>C 5 Co<br>36,67<br>93,33          | l c/ preco a vista<br>luna<br>Preço a Vista<br>99,00<br>252,00          | ^     |   |  |  |
| Preçi<br>Quant. | o Venda: 30<br>Etiqueta: 30<br>Quant. 30<br>30<br>30 | Codigo<br>011.1246<br>01.033.0<br>011.2750  | Desconto:<br>Ir em 3<br>Descrição<br>BUCHA E<br>ALAVANC<br>BUCHA B. | 10,000 Preço a Vista:<br>NO TRASEIRO<br>A FREIO MÃO<br>ANDEJA DIANT P/ TRAS     | Preço<br>3×R\$<br>3×R\$<br>3×R\$ | C 4 Co<br>C 5 Co<br>36,67<br>93,33<br>20,00 | l c/ preco a vista<br>luna<br>Preço a Vista<br>99,00<br>252,00<br>54,00 | ^     | - |  |  |